#### COMPTE ZOOM

- Pour bénéficier des avantages d'un compte professionnel.
- Une authentification facile, grâce à votre adresse professionnelle.
- Une adresse spécifique à l'Université Toulouse Jean Jaurès

Plus de détails dans les écrans suivants.

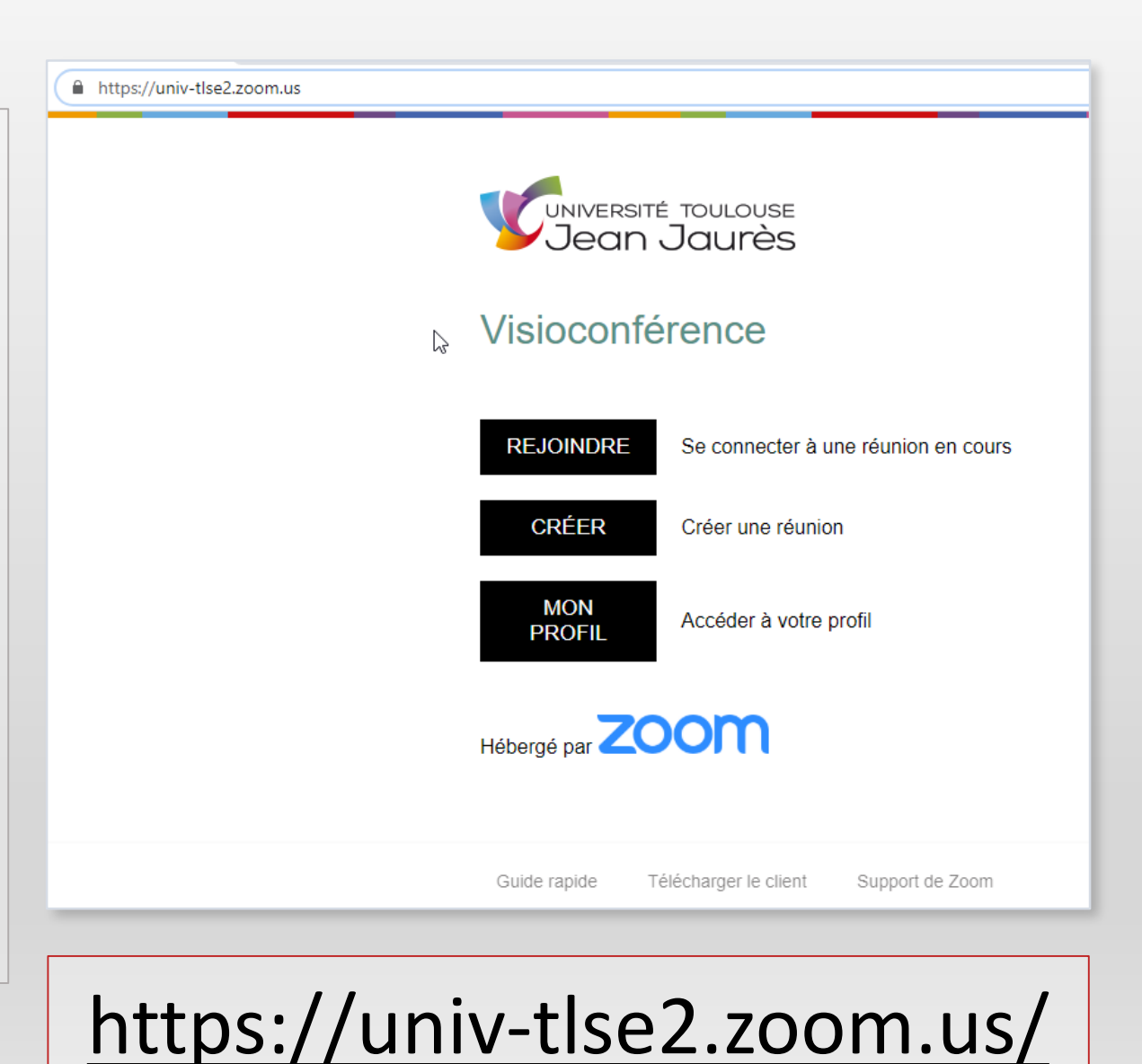

#### **COMPTE ZOOM**

- Le bouton « Rejoindre » est utilisable sans compte spécifique.
- Les boutons « Créer » et « Mon profil » nécessitent un compte Zoom.

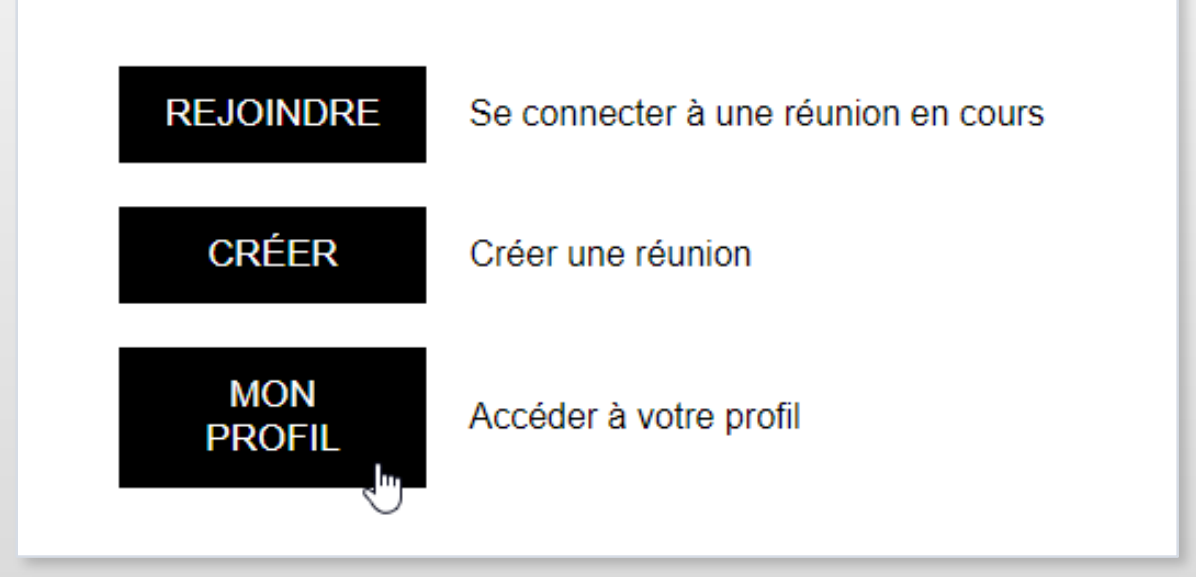

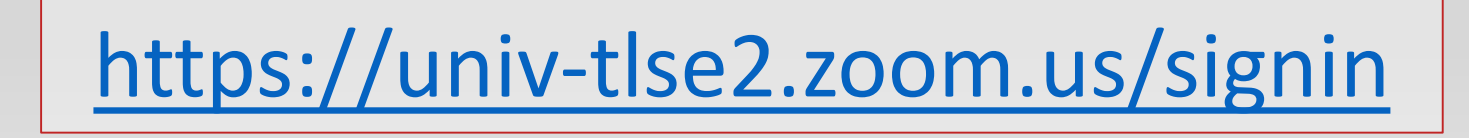

# CRÉER VOTRE COMPTE ZOOM

Lors de votre première connexion, cliquez sur le bouton « INSCRIVEZ-VOUS, C'EST GRATUIT » pour créer votre compte

INSCRIVEZ-VOUS, C'EST GRATUIT

La page de création de compte spécifique pour l'Université Toulouse Jean Jaurès.

Renseignez votre adresse mél professionnelle sous la forme (!important): prenom.nom@univ-tlse2.fr

Cliquez sur « S'INSCRIRE »

#### Inscrivez-vous gratuitement

Votre adresse électronique professionnelle

Zoom est protégé par système reCAPTCHA. De plus, la Politique de confidentialité et les Conditions de service s'appliquent.

#### S'INSCRIRE

En m'inscrivant, j'accepte la Politique de confidentialité et

les Conditions de service.

#### ACTIVATION DE VOTRE COMPTE

A l'issue de votre inscription, un mél de confirmation, reçu sur votre boite mél professionnelle vous invite à confirmer votre inscription.

La création de votre compte est terminée, vous pouvez utiliser le service.

#### zoom

Marie Basen (Manuscussi) @univ-tlse2.fr) vous invite à rejoindre son compte Zoom (Universite de Toulouse II). Si vous êtes d'accord, cliquez sur le bouton cidessous dans les 30 prochains jours pour confirmer.

Accepter la demande

Si le bouton ci-dessus ne fonctionne pas, essayez de copier le lien et de le coller dans la barre d'adresse de votre navigateur.

https://zoom.us/invite\_confirming?code=NnS1sT58ftopx3ODJhhs6aNKnY5xlPoTKs JULwPKx\_A.BQgAAAFwNEerxwAnjQAfb2xpdmllci5tYXJ0emxvZmZAdW5pdi10bHNIM i5mcgMWSHRhN1Q3bWNRX0s4MVBHNTFLWVpTQWQWczhCY19sLWNRcksweFI 1R0RnbDlkdwAWTksteHN0LVpRZ1N6eFQwZVEyNjVMUQAAAAAAAAAAAfr=hostin vite

Merci d'avoir choisi Zoom. - L'équipe Zoom

Bonjour

#### 🖸 🗊 🕥

Copyright ©2020 Zoom Video Communications, Inc. Tous droits réservés.

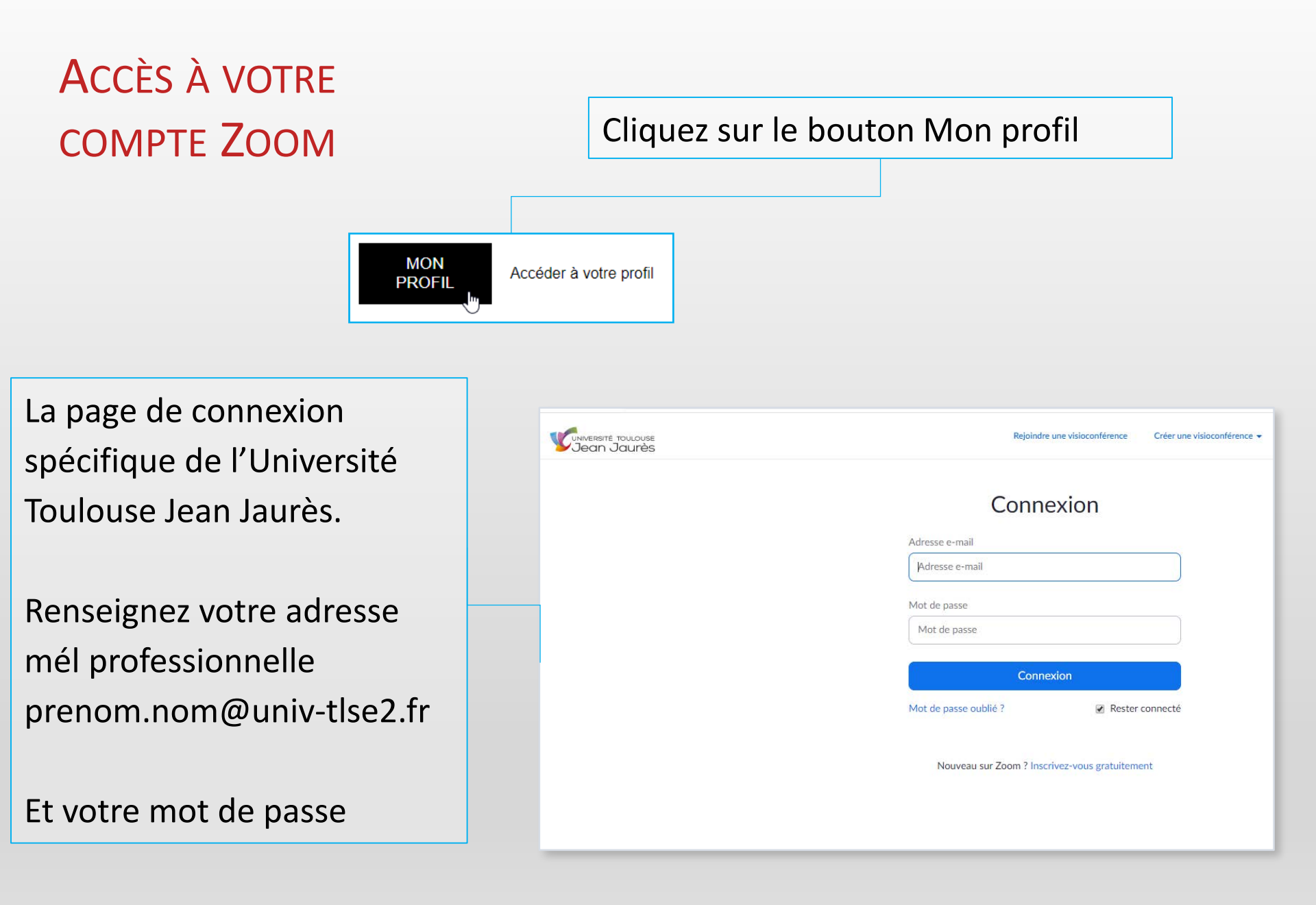

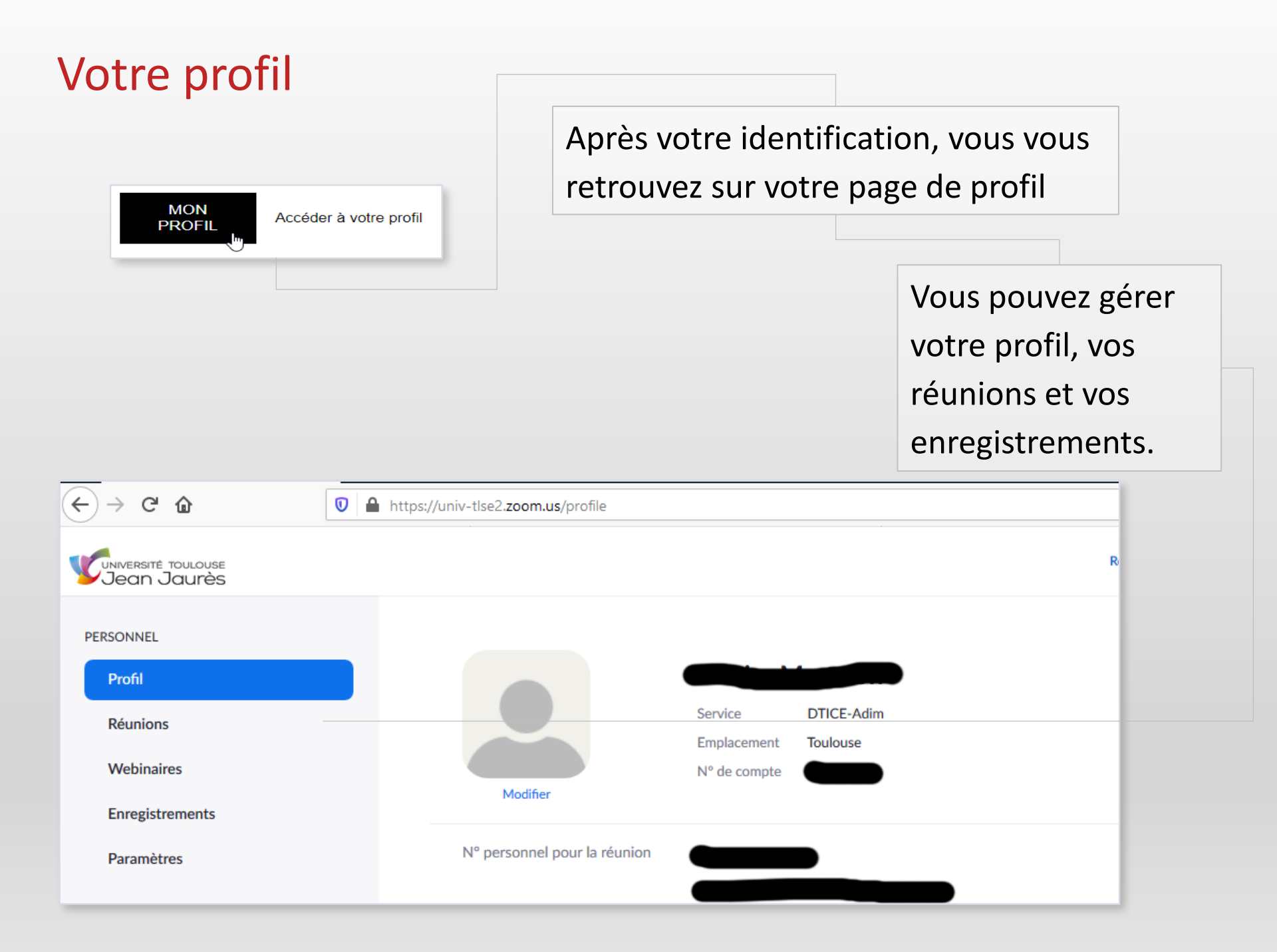

## SE CONNECTER À UNE RÉUNION EN COURS

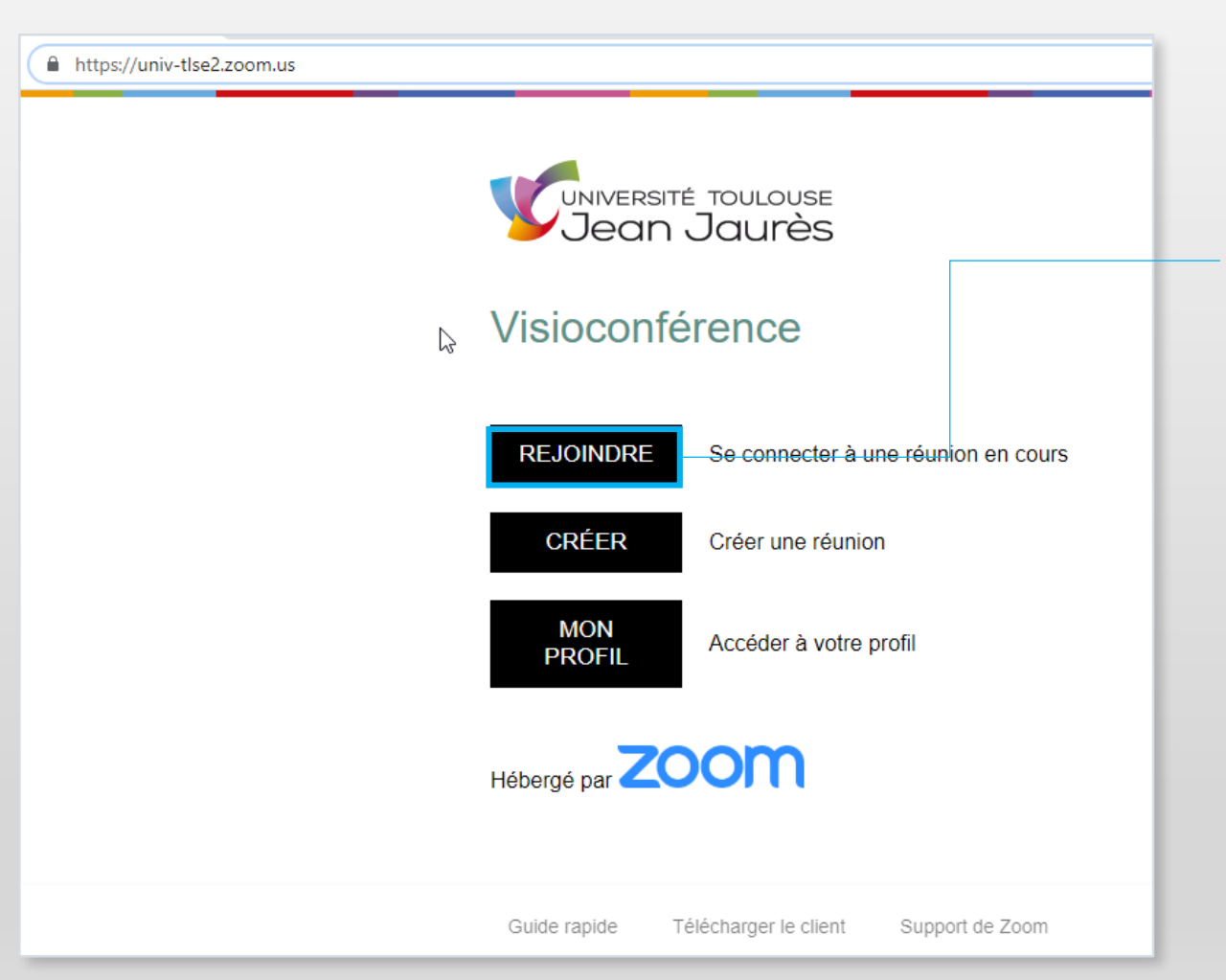

Vous avez reçu une **invitation** à une visioconférence. Cliquez sur le bouton « **REJOINDRE** »

N.B. : vous n'avez pas besoin d'un compte Zoom pour assister à une visioconférence

## SE CONNECTER À UNE RÉUNION EN COURS

| Parmet Incom                                   |                                                         |   |        |  |
|------------------------------------------------|---------------------------------------------------------|---|--------|--|
| ک <mark>ا</mark> ا                             | ancement de l'application >                             | < |        |  |
| Ce lien doit être ouvert avec une application. |                                                         |   |        |  |
|                                                | Envoyer vers :                                          |   |        |  |
|                                                | Zoom                                                    |   | 10100  |  |
|                                                | Choisir une autre application <u>C</u> hoisir           |   |        |  |
|                                                |                                                         |   | -      |  |
|                                                |                                                         |   |        |  |
|                                                |                                                         |   |        |  |
|                                                |                                                         |   | -      |  |
| ſ                                              | Se souvenir de mon choix pour les liens zoommtg.        |   | (Sec.) |  |
|                                                | Ceci peut être modifié dans les préférences de Firefox. |   | -      |  |
|                                                | Ouvrir le lien Annuler                                  |   |        |  |

Lors de la première utilisation avec votre navigateur, **l'extension « Zoom »** doit être installée. Le téléchargement débute automatiquement. Vous installez cette extension en cliquant sur le bouton **« Ouvrir le lien »** 

En sélectionnant cette case, le navigateur se souviendra de l'extension à utiliser et ne fera plus apparaître cet écran. (action réversible comme indiqué)

#### SE CONNECTER À UNE RÉUNION EN COURS

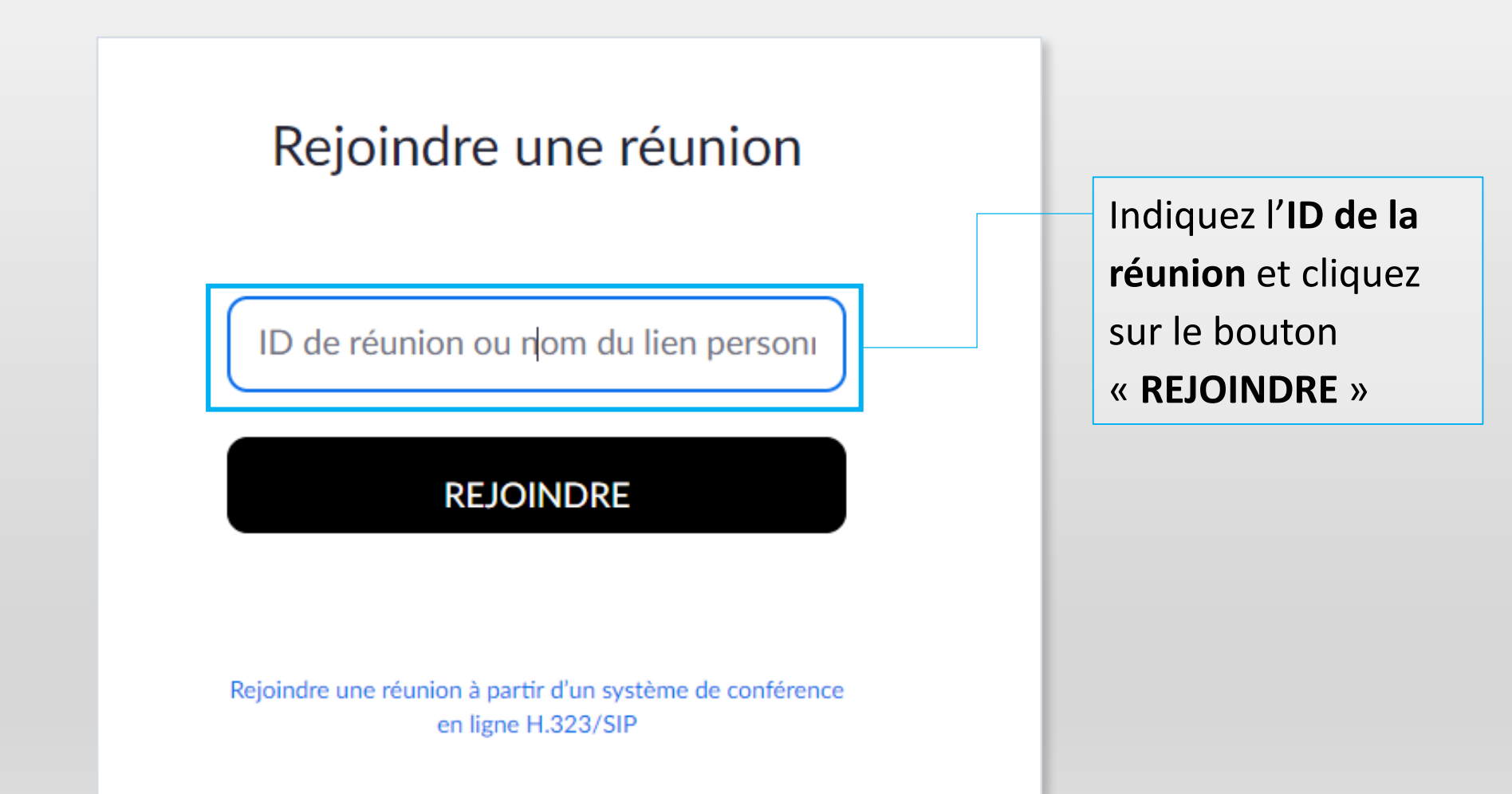

## CRÉER UNE VISIOCONFÉRENCE

https://univ-tlse2.zoom.us

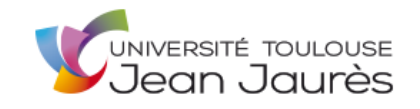

#### ↓ Visioconférence

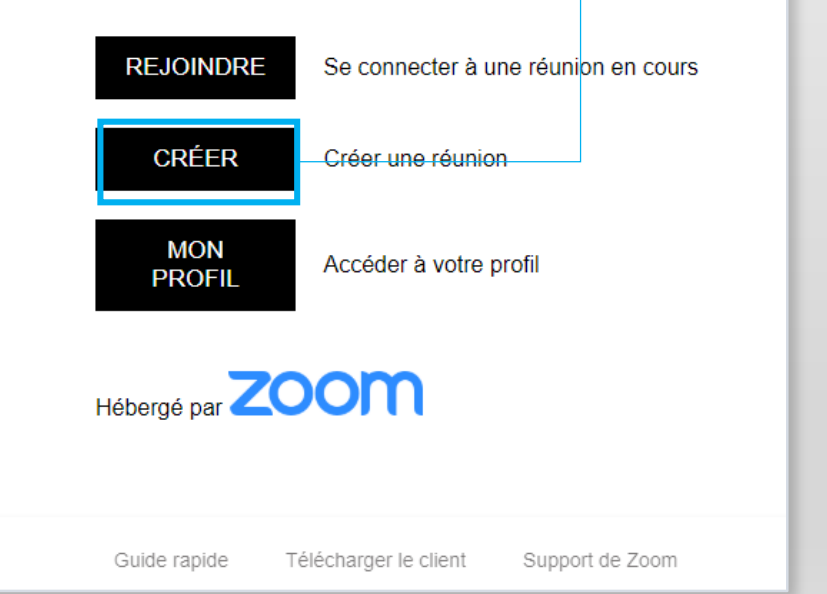

Vous souhaitez **créer** une visioconférence. Cliquez sur le bouton « **CRÉER** »

N.B. : vous avez besoin d'un compte Zoom pour la création d'une visioconférence

# CRÉER UNE VISIOCONFÉRENCE

|                                                | Conservation .                                          | _              |  |  |
|------------------------------------------------|---------------------------------------------------------|----------------|--|--|
| ۲                                              | ancement de l'application                               | ×              |  |  |
| Ce lien doit être ouvert avec une application. |                                                         |                |  |  |
| Envoyer vers :                                 |                                                         |                |  |  |
|                                                | Zoom                                                    | and and an     |  |  |
|                                                | Choisir une autre application <u>C</u> hoisir           | -              |  |  |
|                                                |                                                         | -              |  |  |
|                                                |                                                         |                |  |  |
|                                                |                                                         |                |  |  |
|                                                |                                                         | and the second |  |  |
| lſ                                             | Se souvenir de mon choix pour les liens zoommtg.        |                |  |  |
|                                                | Ceci peut être modifié dans les préférences de Firefox. |                |  |  |
|                                                | Ouvrir le lien Annuler                                  | ) p            |  |  |

Lors de la première utilisation avec votre navigateur, **l'extension « Zoom »** doit être installée. Le téléchargement débute automatiquement. Vous installez cette extension en cliquant sur le bouton **« Ouvrir le lien »** 

En sélectionnant cette case, le navigateur se souviendra de l'extension à utiliser et ne fera plus apparaître cet écran. (action réversible comme indiqué)

## CRÉER UNE VISIOCONFÉRENCE

2

| Veuillez cliquer sur OK si vous voyez la bo | îte de dialogue du système.                    |
|---------------------------------------------|------------------------------------------------|
| Lancement en cours                          | 5                                              |
| C Réunions Zoom dans le Cloud               | <u>ue ve vez le beîte de dielectre diver</u> s |
|                                             | zoom                                           |
|                                             |                                                |
|                                             | Rejoindre une réunion                          |
|                                             | Connexion                                      |
|                                             |                                                |
| ппрозные ие сессиалеет -                    | Version : 4.6.4 (17409.0120)                   |

Quelques secondes plus tard et après l'affichage d'écrans informatiques : lancement en cours, réunions Zoom dans le cloud...

N.B. : la création de la visioconférence peut prendre une trentaine de secondes...

### RÉGLAGES DU HAUT-PARLEUR ET DU MICROPHONE

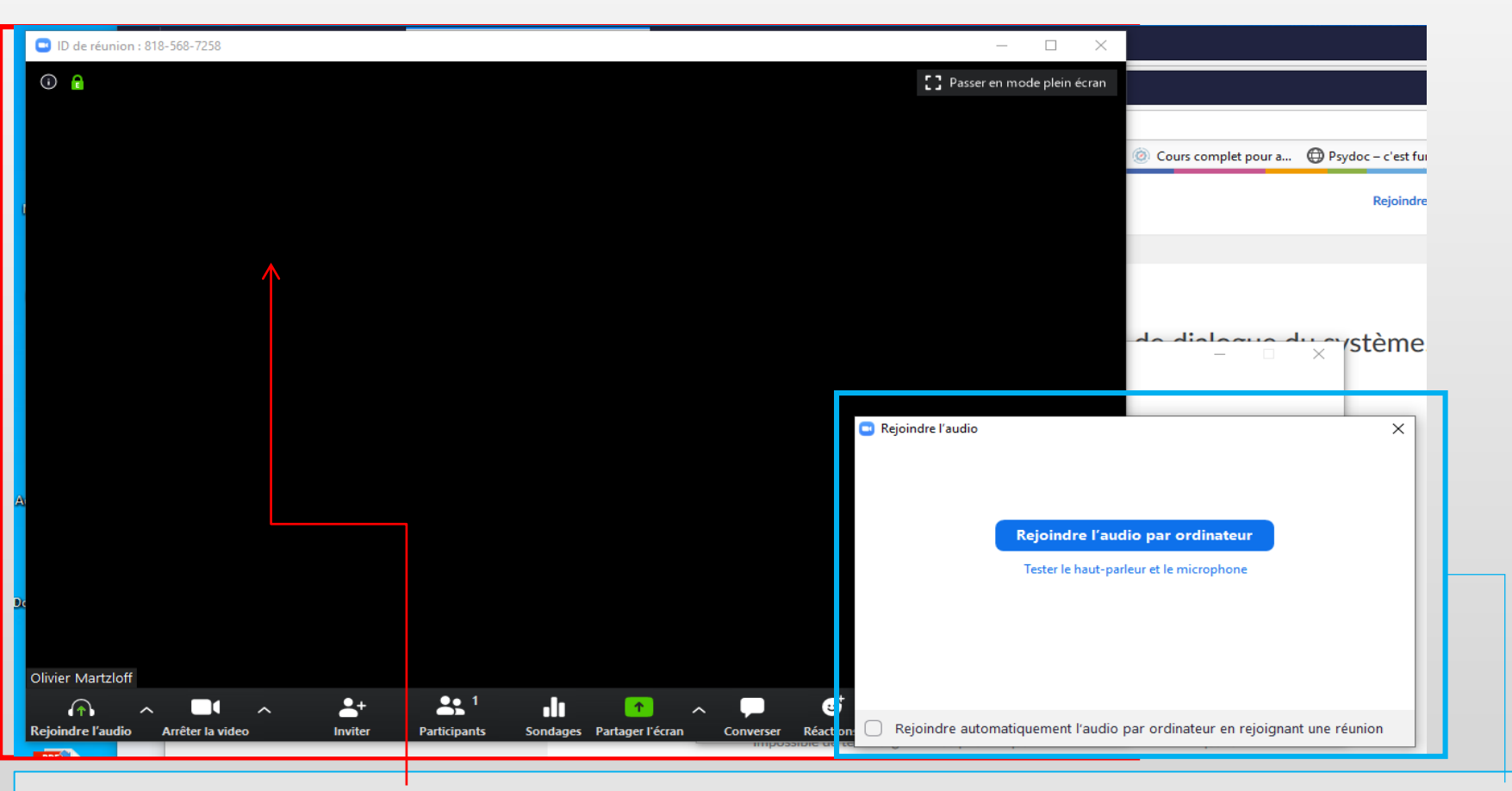

Votre visioconférence est en cours, la dernière étape consiste au réglage du hautparleur et du microphone.

N.B. : la création de la visioconférence peut prendre une trentaine de secondes...

### RÉGLAGES DU HAUT-PARLEUR ET DU MICROPHONE

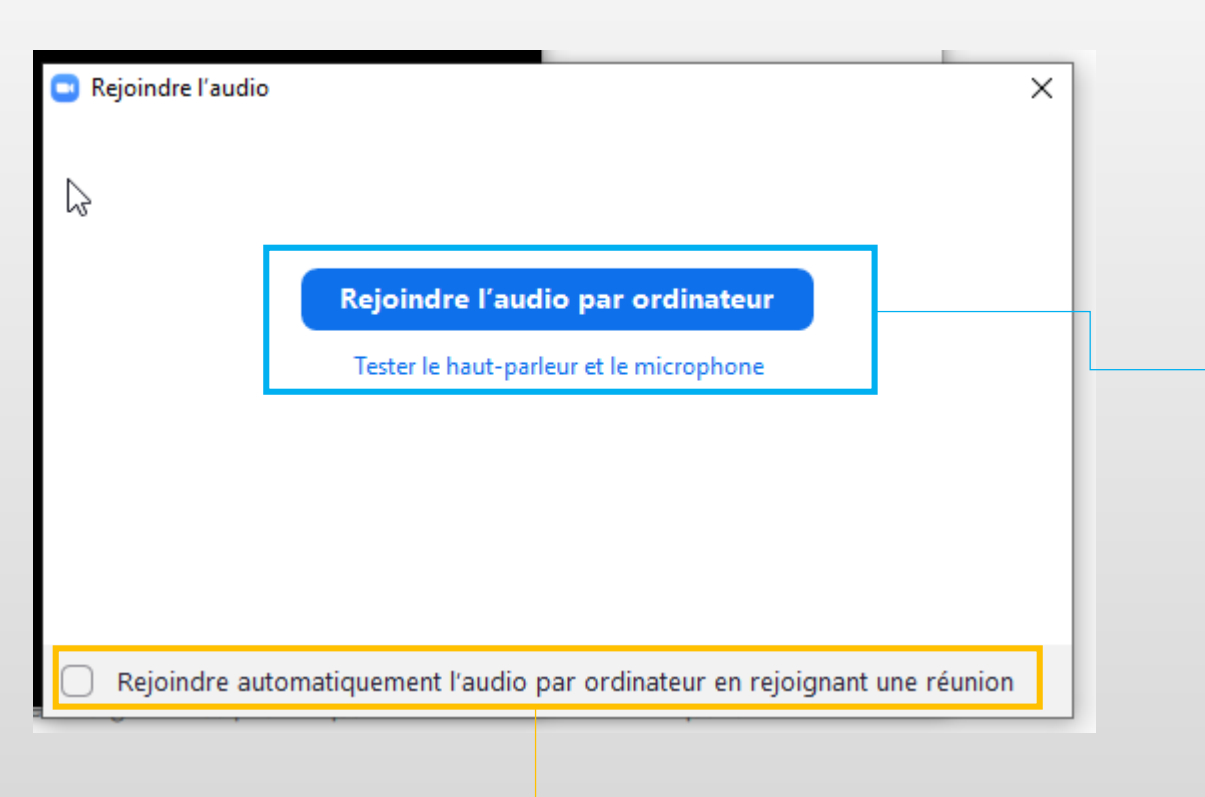

Vous pouvez utiliser votre ordinateur ou un équipement externe connecté à votre ordinateur...

N.B. : Il est préférable de tester les capacités sonores de votre ordinateur avant la visioconférence...

Vous pouvez automatiser ce choix en sélectionnant l'option ci-dessus.

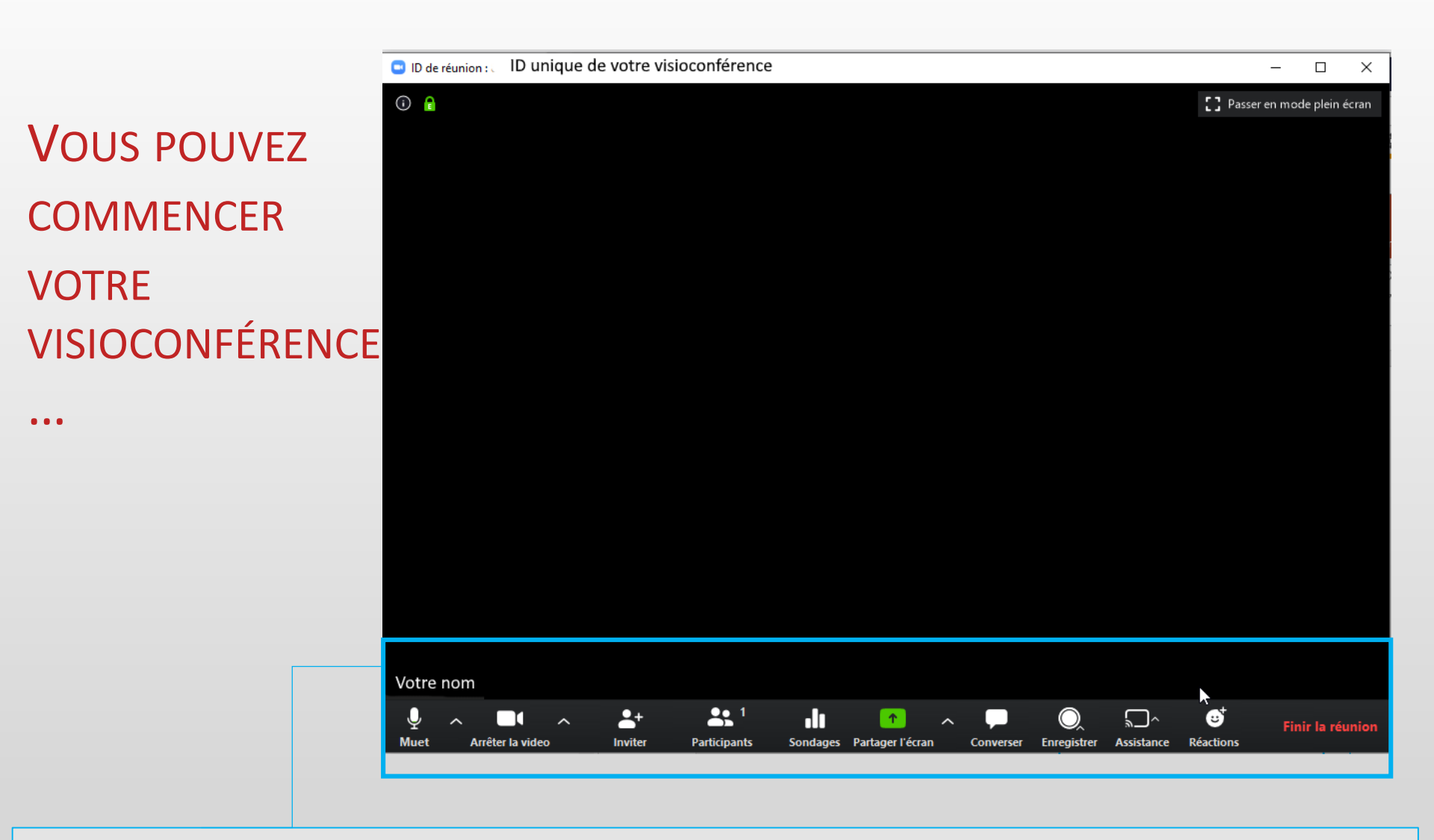

Découvrez les outils présents dans Zoom pour animer votre visioconférence.

Consultez le guide rapide de Zoom disponible à cette adresse :

https://support.zoom.us/hc/fr/categories/200101697